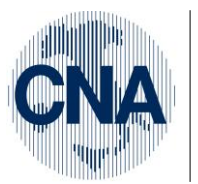

Ferrara Forlì-Cesena Ravenna Reggio Emilia

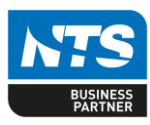

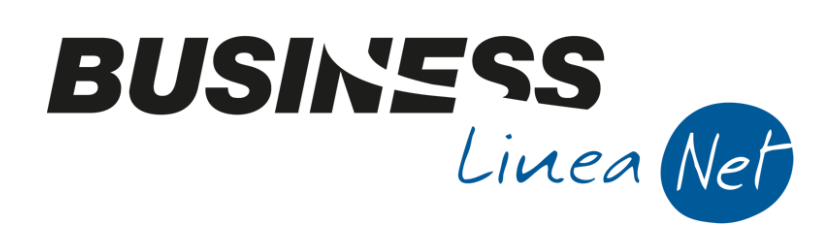

# Autofatture\_Art.17

Autofatture\_Art.17

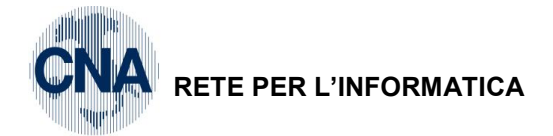

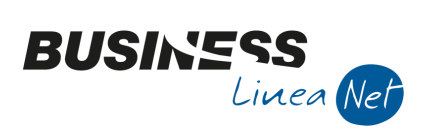

# Indice dei Contenuti

| Autofatture ex art. 17, 2° e 3° comma                    | 3  |
|----------------------------------------------------------|----|
| Aziende che gestiscono il modulo vendite                 |    |
| Aziende che registrano le fatture emesse da contabilita' | 6  |
| Annotazione autofattura sul Registro Acquisti            |    |
| Rilevazione del debito verso il fornitore                | 10 |
| Note di accredito art. 17, 2° e 3° comma                 | 11 |
| Aziende che gestiscono il modulo vendite                 | 11 |
| Aziende che registrano le fatture emesse da contabilita' |    |
| Annotazione autofattura sul Registro Acquisti            |    |
| Rilevazione del credito verso il fornitore               |    |
| Revisioni                                                |    |

| Autofatture_Art.17 | Rev. 10/02/2018 | Pag.:2 |
|--------------------|-----------------|--------|
|                    | 1               | -      |

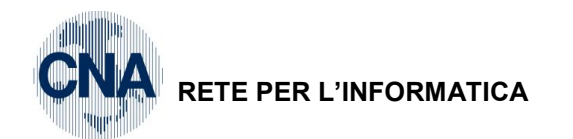

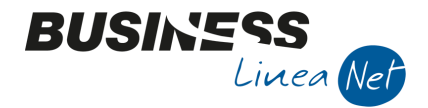

Le fatture ricevute, rientranti nella casistica dell'art. 17, 2° e 3° comma (Acquisto da soggetti non residenti), non devono essere registrate in Prima Nota, ma devono essere allegate ad apposita Autofattura emessa.

L'autofattura deve essere emessa nella stessa data di ricevimento della fattura, con numerazione in sequenza rispetto alle fatture emesse e con integrazione di IVA.

L'autofattura va intestata alla nostra ditta, quindi, ai fini della corretta emissione delle autofatture ex art. 17, 2° e 3° comma, la ditta deve essere inserita come cliente (compilando i soli dati anagrafici, nel campo cod. pagamento digitare 3 – Rimessa diretta).

# Autofatture ex art. 17, 2° e 3° comma

### Aziende che gestiscono il modulo vendite

N.B.: al primo utilizzo di questa procedura, è necessario personalizzare la tabella "Contropartite":

1 - Tabelle e Archivi - 5 - Piano dei conti - 8 - Contropartite

Posizionarsi in corrispondenza del <u>Cod. Contr.</u> **1221**, spostarsi nel campo <u>Conto ditta</u> e digitare **30120021 – Altri debiti**.

| ₿4      | CONTROPARTITE PD | C/DITTA < CNA - CNA SERVIZI SOC.       | COOP>      |                       |             |                    | x |
|---------|------------------|----------------------------------------|------------|-----------------------|-------------|--------------------|---|
|         | ) 🏹 🖪 🍮 🗊        | i 🐴 📴 - 🕜 📭                            |            |                       |             |                    |   |
|         | Codice           | Descr. generica (mai usata)            | Conto PDC  | Descr. conto PDC      | Conto ditta | Descr. conto ditta |   |
| 1       | 1205             | Enasarco c/contributi                  | 30100005   | Enasarco c/contributi | 0           |                    |   |
| 4       | 1206             | Debiti v/inail                         | 30100006   | Debiti v/inail        | 0           |                    |   |
|         | 1207             | Deb.contr. prev.li gest.separ.         | 30100007   | Deb.contr. prev.li    | 0           |                    |   |
| 43      | 1208             | Cassa Previdenza Profess.              | 30100008   | Cassa Previdenza      | 0           |                    |   |
| 0,      | 1209             | Enti Prev.li Cassa Marittimi           | 30100009   | Enti Prev.li Cassa    | 0           |                    |   |
| 0       | 1210             | Debiti f.di pensioni integrat.         | 30 1000 10 | Debiti f.di pensioni  | 0           |                    |   |
| 7       | 1211             | Enti prev. Cassa Mar. c/contr.         | 30100011   | Enti prev. Cassa M    | 0           |                    |   |
| 7       | 1212             | Debiti contributi previden. 13%        | 30100012   | Debiti contributi pr  | 0           |                    |   |
| Ĵ       | 1213             | Debiti f.di sanitari                   | 30100013   | Debiti f.di sanitari  | 0           |                    |   |
| . v     | 1214             | Dipendenti c/retribuzioni              | 30120001   | Dipendenti c/retrib   | 0           |                    |   |
| ►X<br>L | 1215             | Ritenute sindacali                     | 30120002   | Ritenute sindacali    | 0           |                    |   |
| - PC    | 1216             | Debito per ritenuta mensa              | 30120003   | Debito per ritenuta   | 0           |                    |   |
|         | 1217             | Debiti v/amministratori                | 30120010   | Debiti v/amministra   | 0           |                    |   |
| 9       | 1218             | Debiti v/associati in partec.          | 30120011   | Debiti v/associati in | 0           |                    |   |
| 8       | 1219             | Debiti v/dip.per partec.utili          | 30120012   | Debiti v/dip.per pa   | 0           |                    |   |
|         | 1220             | Debiti per cauzioni ricevute           | 30120020   | Debiti per cauzioni   | 0           |                    |   |
|         | 1221             | Altri debiti                           | 30120021   | Altri debiti          | 30120021    | Altri debiti       |   |
|         | 1222             | <del>Debito per acquisto aziende</del> | 30120022   | Debito per acquist    | 0           |                    |   |
| <       | 4000             | ereldin i indire                       | 00400000   | entita / as           | ^           |                    | > |

Salvare Dischetto/Aggiorna.

| Autofatture_Art.17 | Rev. 10/02/2018 | Pag.:3 |
|--------------------|-----------------|--------|
| Autofatture_Art.17 | Rev. 10/02/2018 | Pag.   |

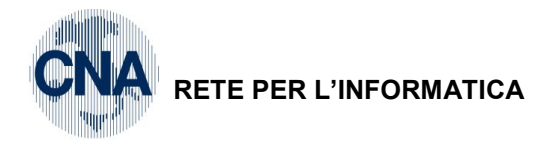

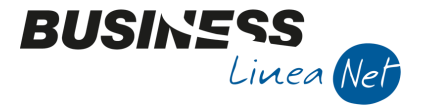

A livello gestionale, procedere da:

<u>4 – Vendite/Magazzino – 1 – Gestione Giornaliera – 1 – Gestione Documenti di magazzino</u>

Selezionare come Tipo documento "Fattura Imm. Emessa" e cliccare Nuovo.

In **Testata**, nel campo <u>Data documento</u> digitare la data di ricevimento della fattura (Es: 14/04/2018) e nel campo <u>Cliente</u>, indicare il codice cliente associato alla nostra ditta (noi stessi).

| B GESTIONE DO                                   | CUMENTI DI MAGAZZINO < CNA SERVIZI - CN                                                                                                    | A SERVIZI SOC.COOP> $-\Box$ ×                                     |
|-------------------------------------------------|----------------------------------------------------------------------------------------------------|-------------------------------------------------------------------|
| D 🛛 🗄 🕻                                         | ) î 👭 🔍 🔍 ジン 📭 🎙                                                                                                    | 🗎 📋 I 🔤 Iestata 🗸 Menu Riga 🖌 📇 🚽 🚔 📮 違 🕐 👘                       |
| Documento / anno /<br>Fattura Imm. emes<br>2018 | serie / numero         Data         14/04/2018           ssa         Image: Cli./Forn.         16010007           1         Destinaz.         0           Corron         3. Piede         4. Varie         5. Note e varie | CNA SOC.COOP. A R.L.<br>VIA CALDIROLO, 84<br>FERRARA (FE) ()      |
| Tipo bolla/fatt.                                | 1 DdT/Fattura Emessa                                                                                                    | Listino 1 Sconti generali (1,00 0,00                              |
| Cod. Agente<br>Cod. Esenzione                   | 0                                                                                                    | Sconto Pagam.         0,00         Data 1 pag.         14/04/2018 |
| Cod. Controp.<br>Causale magazz.                | 0                                                                                                    | Vettore 0 🙃                                                       |
| Magazzino 1                                     | 1 🔤 Magazzino Centrale                                                                                                    | Valuta/cambio 0,000000000                                         |
| Magazzino 2                                     | 0                                                                                                    | Banca d'appoggio                                                  |
| Magazzino imp.<br>Causale scarico               | 0                                                                                                    | Cab 0                                                             |
| Riferimenti                                     |                                                                                                    | Ns. Banca 0 😳 Aut. pag.                                           |
| Conto fatturaz.                                 | 0 🔤                                                                                                    | Contabilità industriale                                           |
| Stato / opzioni                                 |                                                                                                    | Commessa/subc. 0 🔤 🔛                                              |
| Scorporo                                        | Add. sp. Incasso                                                                                                    |                                                                   |
| Proforma                                        | Nota Evasa Fatturare a parte                                                                                                    | Cliente C/A 0                                                     |

Nel **Corpo**, utilizzando l'articolo D, inserire la seguente dicitura "Autofattura emessa art. 17, 2° e 3° comma DPR 633/72", di seguito indicare il riferimento alla fattura ricevuta (Numero, Data di emissione e Ragione Sociale del fornitore).

Inserire una riga, sempre utilizzando l'articolo D, nel campo <u>Descrizione</u> riportare la descrizione indicata nella fattura ricevuta, in <u>Quantità</u> indicare 1 e nel campo <u>Prezzo</u>, digitare l'importo indicato nella fattura ricevuta; posizionarsi nel campo <u>Contropartita</u> e digitare 1221 – Altri debiti, poi nel campo <u>Cod. Iva</u> e digitare 491 – Art. 17 2° e 3° comma 22%.

| В      | GESTIO                        | NE DOCUI                   | MENTI DI M        | AGAZZINO < CN         | A SERVIZI - CNA S       | ERVIZI S                | 00.CO                     | OP>                     |              |                 |          | - 🗆          | ×       |
|--------|-------------------------------|----------------------------|-------------------|-----------------------|-------------------------|-------------------------|---------------------------|-------------------------|--------------|-----------------|----------|--------------|---------|
| D      |                               | 5                          | î M               | 00 Y                  | 2 🖣                     |                         | [estata <del>+</del>      | <u>M</u> enu Rig        | ga 🕶  🔚 🤊    | - 🚔 🖵 i         | à 🕜 🕻    | <del>þ</del> |         |
| Fa     | umento /<br>ttura Imr<br>2018 | / anno / seri<br>n. emessa | e / numero<br>1   | Data Cli./For Destina | 14/04/2018              | CNA S<br>VIA CA<br>FERR | OC.COO<br>ALDIROLO<br>ARA | P. A R.L.<br>O, 84<br>( | (FE) ()      |                 | V        | Layout       |         |
| 1-     | Testata                       | <u>2</u> - Corp            | o <u>3</u> - Pied | le <u>4</u> - Varie   | <u>5</u> - Note e varie |                         |                           |                         |              |                 |          |              |         |
|        |                               |                            |                   |                       |                         |                         |                           | Dis                     | ponib./disp. | netta           | 0,000    |              | 0,000   |
|        |                               | Listino                    | /ult.costo        | 0,00                  | 0,00 5                  | c.Effetti               | vo                        | 0,00 Im                 | pegnato / or | dinato          | 0,000    |              | 0,000   |
|        | Riga                          | Cod. Art.                  | Descrizione       |                       |                         | U.M.                    | Q.tà                      | Prezzo                  | Controp.     | Descr. controp. | Cod. IVA | Descr. IVA   |         |
| 1<br>7 | 10                            | D                          | AUTOFATTU         | JRA EMESSA ART        | 17 2° E 3° COMMA        |                         | 0,000                     | 0,00                    | 0            |                 | 0        |              |         |
|        | 20                            | D                          | DPR 633/72        |                       |                         | •                       | 0,000                     | 0,00                    | 0            |                 | 0        |              |         |
| 4      | 30                            | D                          | RIF. FT 85/2      | 2018 DEL 03/04/1      | 8 - ALMODOVAR           | •                       | 0,000                     | 0,00                    | 0            |                 | 0        |              |         |
|        | 40                            | D                          | PROMOZION         | NE PUBBLICITARI       | A                       |                         | 1,000                     | 300,00                  | 1221         | Altri debiti    | 491      | Art 17 2º/3º | °c. 22% |

Stampare e salvare la fattura; poi procedere, come di consueto, alla contabilizzazione.

| Autofatture_Art.17 | Rev. 10/02/2018 | Pag.:4 |
|--------------------|-----------------|--------|
|                    |                 |        |

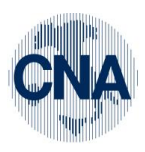

## RETE PER L'INFORMATICA

| B CONTABILIZZAZIONE DOCUMENTI DI MAGAZ                                                                                                    | ZZINO < CNA SERVIZI - CNA SERVIZI — 🗌 🗙                                                                                                    |
|----------------------------------------------------------------------------------------------------|----------------------------------------------------------------------------------------------------|
| 28 👪 🔤 🖬 🖓 📲                                                                                                    |                                                                                                    |
| ne rua   🔚 📪   🕰 👍.                                                                                                    |                                                                                                    |
| Esercizio di competenza 2018 🔤                                                                                                    | Es.da 01/01/2018 al 31/12/2018                                                                                                    |
| Data registrazione                                                                                                    | (se non indicata allora data registrazione = data documento)                                                                                                    |
| Deroga a data comp. Iva                                                                                                    | ✓ Non generare scad. autorizzate su fatture ricevute ✓ Verifica presenza di protocolli IVA doppi al termine dell'elaboraz.                                                                                                    |
| Selezione documenti da contabilizzare                                                                                                    |                                                                                                    |
| <ul> <li>DDT emessi</li> <li>Contab, solo gli incassi anticipati</li> <li>Fatture immediate emesse</li> <li>Fatture differite emesse</li> <li>Genera reg. di compensazione incassi<br/>anticipati su DDT emessi</li> <li>Corrispettivi emessi</li> <li>Note di accredito emesse</li> <li>Genera reg. di compens, con fatture em.</li> <li>Note di accredito differite emesse</li> <li>Nota addebito emessa</li> <li>Ricevuta Fiscale emessa</li> <li>Riemissione Ricevuta Fiscale</li> <li>Fatture Ric, Fiscali differite</li> </ul> | Fatture immediate ricevute Fatture differite ricevute Nota accredito ricevute Note di accredito differite ricevute Anno documento 2018 Solo serie Data docum. Da / A 14/04/2018 14/04/2018 14/04/2018 14/04/2018 14/04/2018 17po bolla/fattura 1 0DdT/Fattura Emessa Contabilizza anche documenti gia' contabilizzati in precedenza Contabilizza anche documenti con scadenze saldate Contabilizza anche incassi e pagamenti associati Genera movimenti di Contabilità Analitica associati Genera effetti su scadenze RB di documenti emessi Aggiorna archivio provvigioni |

BUSINE

Linea Net

Allegare copia della fattura ricevuta all'autofattura emessa ed archiviarle nel contenitore delle fatture emesse.

Dopo aver contabilizzato l'autofattura, aprire la registrazione contabile generata dal programma contabilizzazione, cliccare **Altri Dati** e digitare il codice del fornitore estero, in questo modo i dati del fornitore verranno riportati correttamente in Spesometro

| B GESTIONE PRIMA NOTA < CNA SERVIZI - CNA SERVIZI SOC.COOP                                                                    | → — — ×                                                                            |
|----------------------------------------------------------------------------------------------------|------------------------------------------------------------------------------------|
| 🗋 📄 🕛 📑 🌶 前 🙌 📈 🏏 🎾 Documento -                                                                                               | 😫 - 🔣 🛞 🕐 📭                                                                        |
| Esercizio Corrente S.da 01/01/2018 al 31/12/2018                                                                              | B ULTERIORE DESCRIZIONE REGISTRAZ. CONTABILE < CNA SERVIZI X                       |
| Causale 1 - Emessa Fattura                                                                                                    | Ok                                                                                 |
| Des. agg.                                                                                                    | (Annulla)                                                                          |
| Dati IVA:                                                                                                    |                                                                                    |
| N° reg, Vendite 1 Prot. 1                                                                                                    |                                                                                    |
| Cod. conto C/F (D) 16010007 - CNA SOC.COOP. A R.L VIA<br>FERRARA FE - 0                                                       |                                                                                    |
| 00532600384                                                                                                    |                                                                                    |
| Totale documento 366,00                                                                                                    |                                                                                    |
| Cod. IVA         Descr. IVA         Imponibile         Iva           1         491         Art 17.29/39 c. 22%         300.00 |                                                                                    |
|                                                                                                    |                                                                                    |
|                                                                                                    |                                                                                    |
|                                                                                                    |                                                                                    |
| Conto Descrizione conto Dare                                                                                                  |                                                                                    |
| 1 30120021 Altri debiti 0,00                                                                                                  |                                                                                    |
|                                                                                                    | Numero documento riceitato estero                                                  |
| 4                                                                                                    |                                                                                    |
| <u>ا</u>                                                                                                    | Conto estero 33010024 Almodovar Pedro                                              |
|                                                                                                    |                                                                                    |
| Tot. D/A/Diff. 366,00 0,00                                                                                                    | Prof/ <u>R</u> it/Cesp <u>P</u> artitario Cont. <u>A</u> nalitica <u>S</u> cadenze |

| Autofatture_Art.17 | Rev. 10/02/2018 | Pag.:5 |
|--------------------|-----------------|--------|
|--------------------|-----------------|--------|

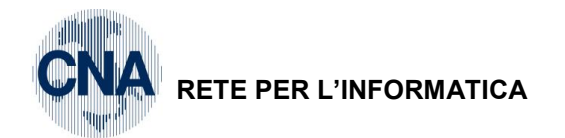

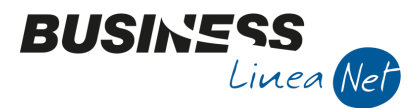

#### Aziende che registrano le fatture emesse da contabilita'

2 - Contabilità Generale - 1 - Gestione Giornaliera - 1 - Gestione Prima Nota

Digitare la data di emissione dell'autofattura (es: 14/04/18) e cliccare Nuovo.

Cod.Causale 1 – Emessa Ft. N.Doc.: 1

Cod.Conto CF: Noi stessi (ns. cod. cliente)

Data: 14/04/18 (Data emissione autofattura)

Tot.Doc.: € 366,00 (costo + integrazione di IVA)

Cod.lva: 491 – Art. 17 2°/3° comma 22%

Contropartita: 30120021 - Altri Debiti

Importo: € 300,00

| B GESTIONE PRIMA NOTA < CNA SERVIZI | - CNA SERVIZI SOC.COOP>      |                               | - 🗆 X                                         |
|-------------------------------------|------------------------------|-------------------------------|-----------------------------------------------|
| 🗅 🗎 🖣 🖹 🍮 🏛 🖊 📈                     | 🎽 🎾 Documento - 🔚            | - 🔟 🕥 🕖 🕩                     |                                               |
| Esercizio Corrente S.da 01,         | /01/2018 al 31/12/2018 Data/ | num reg. 14/04/2018 🔤         | 1 CNA SERVIZI - CNA                           |
| Causale 1 🔤 Emessa Fattura          | Ser                          | ie/num. Doc.                  | 1 Data Doc. 14/04/2018 🔤                      |
| Des. agg.                           | Altri dati                   | Valuta 0 🔤                    | Cambio 0,00000000                             |
| Dati IVA:                           |                              |                               |                                               |
| N° reg. Vendite 1 Prot.             | 1                            |                               | Alimentari                                    |
| Cod. conto C/F (D) 160 10007        | NA SOC.COOP. A R.L VIA CALL  | DIROLO, Cod. pag.             | 3 🔤 Rimessa Diretta                           |
| ő                                   | 0532600384 - 00532600384     | Ns. Banca                     | D 🔤                                           |
| Totale documento 366,00 🔤           |                              | Partita: Serie/Num/A          | nno 1 🔤 2018 🔤                                |
| Cod. IVA Descr. IVA                 | Imponibile Iva               | Tipo Acq. Natura opera        | z. Data competenza                            |
| 1 491 Art 17 2°/3° c. 22%           | 300,00                       | 66,00 Non Merci               | IVa 14/04/2010                                |
| Raj                                 |                              |                               |                                               |
|                                     |                              |                               | Imp: -300,00                                  |
|                                     |                              |                               | 200                                           |
| Conto Descrizione conto             | Dare Ave                     | re Descr. suppl.              | Num. partita Controp.                         |
| 2                                   | 0,00                         | 300,00                        | 1 10010007                                    |
|                                     |                              |                               |                                               |
|                                     |                              |                               |                                               |
|                                     |                              |                               |                                               |
|                                     |                              |                               | Saldo attuale 0,00                            |
| Tot. D/A/Diff. 366,00 366           | 0,00                         | Prof/ <u>R</u> it/Cesp Partit | ario Cont. <u>A</u> nalitica <u>S</u> cadenze |

Dopo aver inserito tutti i dati, cliccare **Altri dati** e digitare il codice del fornitore estero, in questo modo i dati del fornitore verranno riportati correttamente in Spesometro

|                |                    |   | <u>0</u> k |
|----------------|--------------------|---|------------|
|                |                    |   | Appulla    |
|                |                    |   | Annuna     |
|                |                    |   |            |
|                |                    |   |            |
|                |                    |   |            |
|                |                    |   |            |
|                |                    | _ |            |
|                |                    |   |            |
|                |                    |   |            |
|                |                    |   |            |
|                |                    |   |            |
|                |                    |   |            |
| Numero documen | to ricevuto esteso |   |            |
|                |                    |   |            |
|                |                    |   |            |

| Autofatture_Art.17 | Rev. 10/02/2018 | Pag.:6 |
|--------------------|-----------------|--------|
|                    |                 | 1      |

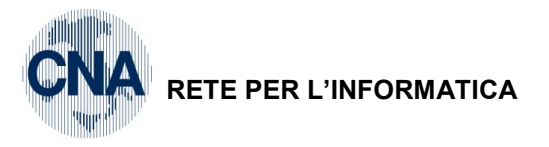

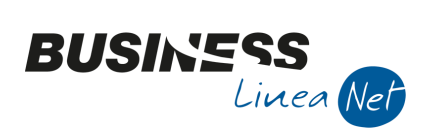

Al momento del salvataggio, verrà visualizzata la relativa scadenza

| В | B SCADENZE: PARTITA 20181 CONTO 16010007 - CNA SOC.COOP. A R.L VIA CALDIROLO, 84 – 🛛 🗙 |         |             |                 |             |             |  |        |  |
|---|----------------------------------------------------------------------------------------|---------|-------------|-----------------|-------------|-------------|--|--------|--|
|   |                                                                                        |         |             |                 |             |             |  |        |  |
|   | Data scadenza                                                                          | Importo | Cod. pagame | Descr. pagam.   | Tipo pagam. | Descrizione |  | Pagato |  |
| 1 | 14/04/2018                                                                             | 366,00  | 3           | Rimessa Diretta | Rim.Diretta |             |  |        |  |
| 5 |                                                                                        |         |             |                 |             |             |  |        |  |

Uscire dallo Scadenziario e salvare la registrazione.

| Autofatture_Art.17 | Rev. 10/02/2018 | Pag.:7 |
|--------------------|-----------------|--------|

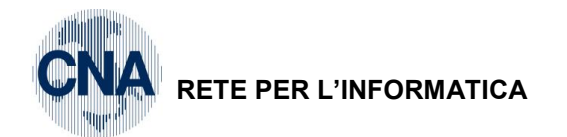

# Annotazione autofattura sul Registro Acquisti

A seguito dell'emissione e contabilizzazione dell'autofattura, o della registrazione manuale in Prima Nota, procedere con l'annotazione della stessa sul registro IVA degli acquisti:

2 - Contabilità Generale - 1 - Gestione Giornaliera - 1 - Gestione Prima Nota

Digitare la data di emissione dell'autofattura (14/04/18) e cliccare Nuovo

Cod. causale 19 – Autoft. Art. 17, 2° e 3° comma

Serie/Num. Doc. 1 (stesso numero dell'autofattura)

Descriz.suppl: Annotazione autofattura 01/2018

Cod.Conto CF – Noi stessi (ns. cod. cliente)

C.lva: 491 – Art. 17 2°/3° comma 22%

Tot. Doc. € 366,00 (costo + integrazione di IVA) Imponibile € 300,00 – Tipo Acquisto: Altro.

Contropartita: il conto di costo relativo a quanto addebitato in fattura (Es: Pubblicità e propaganda) Importo: € 300,00

| В    | B GESTIONE PRIMA NOTA < CNA SERVIZI - CNA SERVIZI SOC.COOP> × |          |                      |                  |                |                    |              |         |          |                     |               |              |                      |              |              |
|------|---------------------------------------------------------------|----------|----------------------|------------------|----------------|--------------------|--------------|---------|----------|---------------------|---------------|--------------|----------------------|--------------|--------------|
|      |                                                               |          | 5 î 🐴 :              | <b>/ *</b> ⁄ :   | 🦻 Docur        | mento <del>+</del> | <b>t</b>     | 9       | 1        | e 🚺 🔇               |               |              |                      |              |              |
| Ese  | rcizio Corre                                                  | nte      | Es.d                 | a 01/01/20       | 18 al 31/12/20 | 018 [              | Data/num reg | 14/04   | /2018    |                     | 3 🔤           | CNA S        | ERVIZI -             | CNA S        | ERVIZI       |
| Ca   | ısale                                                         | 19       | Autoft. art. 17,     | 2° e 3° cor      | mma            |                    | Serie/num    | ı. Doc. |          |                     | 1             | Data Doc.    | 14/04/2018           | 3 🔤          |              |
| Des  | . agg. Annot                                                  | azione   | autofattura 01/18    |                  | Altr           | i dati             |              | Valuta  | 0 🔤      |                     | С             | ambio        | 0,0000               | 00000        |              |
| Dati | IVA:                                                          |          |                      |                  |                | T                  |              |         |          |                     |               |              |                      |              | _            |
| Nº   | reg, Acqui                                                    | sti      | 1 Prot.              |                  | 85             |                    |              |         |          |                     |               | Alimentari   |                      |              |              |
| Co   | d. conto C/                                                   | F (A)    | 160 10007            | CNA SO           | C.COOP. A R    | .L VIA             | CALDIROLO    | , 84 -  |          | Cod. nad            | . [           | 3 🗔 Rim      | essa Dirett          | a            |              |
|      |                                                               |          |                      | FERRAR<br>005326 | CA<br>00384    | FE - 0             | 0532600384   | +-      |          | Ns. Banc            | a             | 0            |                      |              |              |
| то   | tale docum                                                    | ento     | 366,00               | 1                |                |                    |              |         |          | Partita:            | Serie/Num     | /Anno        | 1                    |              | 2018 🔤       |
|      | Cod IVA                                                       | De       | scr IVA              | Impo             | nihile         | Iva                |              | Tipo Ar | - 0      |                     | Natura (      | neraz        | 1                    | Data co      | mpetenza     |
| 1    | 4                                                             | 91 Art   | 17 2º/3º c. 22%      | Impo             | 300.00         | 1.00               | 66.00        | Altro   | -4.      |                     | Merci         |              | Iva                  | 14/04/2      | 018 🔤        |
| 2    |                                                               |          |                      |                  | ,              |                    | ,            |         |          |                     |               |              | Plaf.                | 14/04/2      | 018 🔤        |
|      |                                                               |          |                      |                  |                |                    |              |         |          |                     |               |              | Imp:                 |              | 300,00       |
| <    |                                                               |          |                      | Ш                |                |                    |              |         |          |                     |               | >            | Iva:                 |              | 66,00        |
|      | Conto                                                         | De       | scrizione conto      |                  | Dare           |                    | Avere        |         | Da data  | comp. A             | A data com    | p. Descr. su | opl.                 |              | Num. partiti |
| 1    | 502700                                                        | 16 Pub   | blicità e propaganda |                  |                | 300,00             |              | 0,00    | 14/04/20 | )18 3               | 1/12/2018     | Annotazio    | ne autofat           | tura 01      |              |
| 2    |                                                               |          |                      |                  |                |                    |              |         |          |                     |               |              |                      |              |              |
|      |                                                               |          |                      |                  |                |                    |              |         |          |                     |               |              |                      |              |              |
| 相    |                                                               |          |                      |                  |                |                    |              |         |          |                     |               |              |                      |              |              |
|      |                                                               |          |                      |                  |                |                    |              |         |          |                     |               |              |                      |              | >            |
| Ins  | erire controp                                                 | artita c | osto e importo       |                  |                |                    |              |         |          |                     | _             | Sa           | do attuale           |              | 0,00         |
| Tot  | . D/A/Diff.                                                   |          | 366,00               | 366,00           | q,             | ,00                |              |         | Pro      | of/ <u>R</u> it/Ces | p <u>P</u> ar | titario Co   | nt. <u>A</u> nalitio | a <u>S</u> o | adenze       |

Dopo aver digitato il codice cliente, verrà visualizzato il seguente messaggio (riferito alla registrazione dell'autofattura):

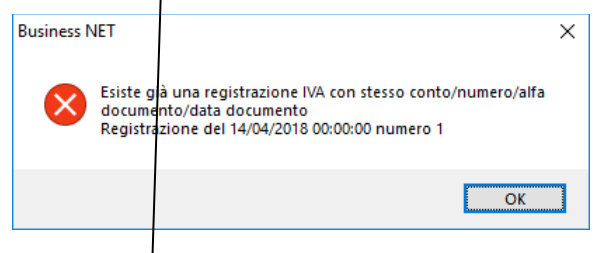

Cliccare OK.

Dopo aver inserito tutti i dati, cliccare Altri dati e digitare il codice del fornitore estero, in questo modo i dati del fornitore verranno riportati correttamente in Spesometro

| Autofatture_Art.17 | Rev. 10/02/2018 | Pag.:8 |
|--------------------|-----------------|--------|
|--------------------|-----------------|--------|

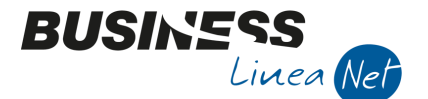

Data: 14/04/18

N. Prot. 85

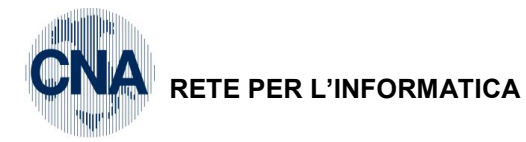

| B ULTERIORE DESCRIZIONE REGISTRAZ. CONTABILE < CNA | A SERVIZI 🗙     |
|----------------------------------------------------|-----------------|
|                                                    | Ok              |
|                                                    | <u>A</u> nnulla |
|                                                    |                 |
|                                                    |                 |
|                                                    |                 |
|                                                    |                 |
|                                                    |                 |
|                                                    |                 |
|                                                    |                 |
|                                                    |                 |
|                                                    |                 |
| Numero documento ricevuto esteso                   |                 |
|                                                    |                 |
| Conto estero 33010024 😳 Almodovar Pedro            |                 |

BUSINE

SS Linea Net

Cliccare su **Scadenziario**, verrà visualizzata una scadenza già esistente (quella dell'autofattura), spuntare il campo **Saldato** e aggiornare lo scadenziario.

| ſ | 🔀 SCADENZE: PARTITA 201432 CONTO 16010014 - CNA SERVIZI ED INFORMATICA SOC.COOP. A R.L VIA CALD 👝 💷 💽 |            |         |        |                |                 |             |               |                 |
|---|----------------------------------------------------------------------------------------------------|------------|---------|--------|----------------|-----------------|-------------|---------------|-----------------|
|   |                                                                                                    | E 3        | Î 🕺 2   | -      | <b>]</b>  +    |                 |             |               |                 |
|   |                                                                                                    | Data scad  | Importo | Pagato | Cod. pagamento | Descr. pagam.   | Tipo pagam. | Contropartita | Descr. controp. |
|   | 1                                                                                                    | 08/04/2014 | 366,00  |        | 3              | Rimessa Diretta | Rim.Diretta | 0             |                 |
|   | •<br>877                                                                                              |            |         |        |                |                 |             |               |                 |

| Autofatture_Art.17  | Rev. 10/02/2018 | Pag.:9 |
|---------------------|-----------------|--------|
| Autolatione_Alt. 17 | Nev. 10/02/2010 | Fays   |

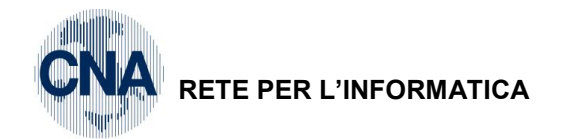

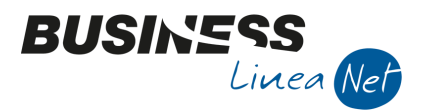

П

 $\times$ 

#### Rilevazione del debito verso il fornitore

Per rilevare correttamente il debito verso il fornitore, è necessario inserire una scrittura contabile da Gestione Prima Nota, nella stessa data di emissione dell'autofattura.

2 - Contabilità Generale - 1 - Gestione giornaliera - 1 - Gestione Prima Nota

Cliccare su Nuovo, nella finestra "Nuova registrazione prima nota" digitare la data di emissione dell'autofattura (Es: 14/04/18)

Cod. Causale: 80 – Scrittura contabile Serie/Num.Doc. 85 (N° della fattura ricevuta)

Data: 03/04/2018 (data di emissione della fattura ricevuta)

Descr.Suppl.: Ft. 85/2018 – Almodovar (ovvero gli estremi della fattura ricevuta)

Contropartite:Fornitore (Almodovar)Avere:€ 300,00 (tot. fattura ricevuta)30120021 – Altri debitiDare:€ 300,00

B GESTIONE PRIMA NOTA < CNA SERVIZI - CNA SERVIZI SOC.COOP>

|          | ) 🗎 🎙 🖡          | 🗄 🍮 🖹 🦓 🖄 🖊 🎽            | / Documento +     | 13 · INI (S)       | 🚯 🔇 🕩                |              |              |               |
|----------|------------------|--------------------------|-------------------|--------------------|----------------------|--------------|--------------|---------------|
| Ese      | ercizio Corrente | Es.da 01/01/2018         | 8 al 31/12/2018 D | ata/num reg. 14/04 | /2018 🔤 2 🔤          | CNA SI       | ERVIZI - CNA | SERVIZI       |
| Ca       | usale            | 80 🔤 Scrittura Contabile |                   | Serie/num. Doc.    | 85                   | Data Doc. 0  | 3/04/2018 🔤  |               |
| Des      | s. agg. Ft 85/18 | - Almodovar              | Altri dati        | Valuta             | 0 🔤                  | Cambio       | 0,000000000  | ]             |
|          | Conto            | Descrizione conto        | Dare              | Avere              | Descr. suppl.        | Num. partita | Controp.     | Descr. contro |
| 1        | 33010024         | Almodovar Pedro          | 0,00              | 300,00             | Ft 85/18 - Almodovar | 85           | 0            |               |
| 2<br>193 | 30120021         | Altri debiti             | 300,00            | 0,00               | Ft 85/18 - Almodovar | 85           | 0            |               |
|          |                  |                          |                   |                    |                      |              |              |               |

Dopo aver inserito i dati, posizionarsi nella riga relativa al fornitore e cliccare su **Scadenze**, verrà visualizzata la finestra di **Richiesta Calcolo Scadenze**, verificare che la condizione di pagamento proposta sia corretta e cliccare su **Calcola Scadenze**.

| B SCADENZE: PARTITA 201885 CONTO 33010024 - ALMODOVAR PEDRO - |               |         |             |               |               |             |  |        |
|---------------------------------------------------------------|---------------|---------|-------------|---------------|---------------|-------------|--|--------|
|                                                               |               |         |             |               |               |             |  |        |
|                                                               | Data scadenza | Importo | Cod. pagame | Descr. pagam. | Tipo pagam.   | Descrizione |  | Pagato |
| 1                                                             | 31/05/2018    | 300,00  | 62          | B.B. 30 d FM  | Accr.Bancario |             |  |        |
| 5                                                             |               |         |             |               |               |             |  |        |

Verrà visualizzata la scadenza relativa alla fattura ricevuta.

| Autofatture_Art.17 | Rev. 10/02/2018 | Pag.:10 |
|--------------------|-----------------|---------|
|                    |                 |         |

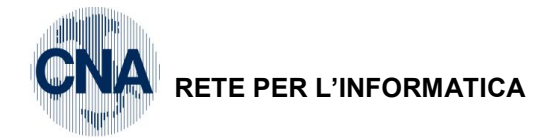

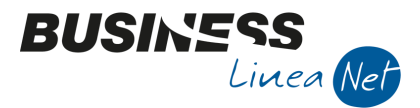

# Note di accredito art. 17, 2° e 3° comma

Le note di accredito ricevute, rientranti nella casistica dell'art. 17, 2° e 3° comma (note di credito su acquisti da soggetti non residenti), non devono essere registrate in Prima Nota, ma devono essere allegate ad apposita Autofattura emessa.

L'autofattura deve essere emessa nella stessa data di ricevimento della nota di accredito, con numerazione in sequenza rispetto alle fatture/note di accredito emesse e con integrazione di IVA.

L'autofattura per nota di accredito ricevuta va intestata alla nostra ditta, quindi, ai fini della corretta emissione delle autofatture ex art. 17, 2° e 3° comma, la ditta deve essere inserita come cliente.

#### Aziende che gestiscono il modulo vendite

4 - Vendite/Magazzino - 1 - Gestione Giornaliera - 1 - Gestione Documenti di magazzino

Cliccare su Nuovo, selezionare come Tipo documento "Fattura Imm. Emessa" e cliccare su OK.

In **Testata**, nel campo Data documento digitare la data di ricevimento della nota di credito (Es: 15/06/18) e nel campo Cliente, indicare il codice cliente associato alla nostra ditta (noi stessi).

| B GESTIONE DO                                   | CUMENTI DI MAGAZZINO < CNA SERVIZI - CNA S                                                                                                 | SERVIZI SOC.COOP>                              | X                             |
|-------------------------------------------------|----------------------------------------------------------------------------------------------------|------------------------------------------------|-------------------------------|
| 🗈 🖣 🗎 💐                                         | ) î 👭 🔍 🔍 ジン 📭 📬                                                                                                    | <u>∃</u> <u>T</u> estata → <u>M</u>            | enu Riga 🕘 🖶 🚔 📮 歳 🕜 🕩        |
| Documento / anno /<br>Fattura Imm. emes<br>2018 | serie / numero         Data         15/06/2018           ssa         Cli. /Forn.         16010007           33         Destinaz.         0 | CNA SOC.COOP. A<br>VIA CALDIROLO, 8<br>FERRARA | A R.L.<br>84<br>(FE) ()       |
| <u>1</u> - Testata <u>2</u> - 0                 | Corpo <u>3</u> - Piede <u>4</u> - Varie <u>5</u> - Note e varie                                                                            |                                                |                               |
| Tipo bolla/fatt.                                | 101 🔤 Reso da Cliente                                                                                                    | Listino                                        | 1 Sconti generali 0,00 0,00   |
| Cod. Agente                                     | 0 🚥                                                                                                    | Cod. Pagam.                                    | 3 🔤 Rimessa Diretta           |
| Cod. Esenzione                                  | 0 🔤                                                                                                    | Sconto Pagam.                                  | 0,00 Data 1 pag. 15/06/2018 🔤 |
| Cod. Controp.                                   | 0 🔤                                                                                                    |                                                |                               |
| Causale magazz.                                 | 21 🔤 Reso da Clienti                                                                                                    | Vettore                                        | 0 🔤                           |
| Magazzino 1                                     | 1 🔤 Magazzino Centrale                                                                                                    | Valuta/cambio                                  | 0,00000000                    |
| Magazzino 2                                     | 0                                                                                                    | Banca d'appoggio                               |                               |
| Magazzino imp.                                  | 0 🔤                                                                                                    | Abi                                            | 0 🔤                           |
| Causale scarico                                 | 0 🔤                                                                                                    | Cab                                            | 0 🔤                           |
| Riferimenti                                     |                                                                                                    | Ns. Banca                                      | 0 🔤 🔲 Aut. pag.               |
| Conto fatturaz.                                 | 0 🚥                                                                                                    | Contabilità industr                            | riale                         |
| Stato / opzioni                                 |                                                                                                    | Commessa/subc.                                 | 0 🔤 🔛                         |
| Scorporo                                        | Add. sp. Incasso                                                                                                    | Centro                                         | 0 🔤                           |
| Proforma                                        | Nota Evasa Fatturare a parte                                                                                                    | Divisione                                      | 0 🔤                           |
|                                                 | _                                                                                                    | Cliente C/A                                    | 0 🔤                           |
|                                                 |                                                                                                    |                                                |                               |

| Autofatture_Art.17 | Rev. 10/02/2018 | Pag.:11 |
|--------------------|-----------------|---------|
|                    |                 |         |

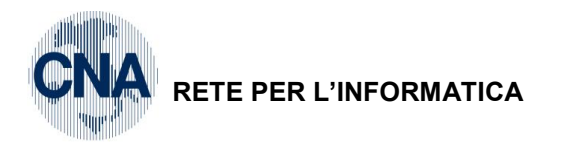

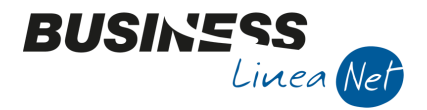

Nel **Corpo**, utilizzando l'articolo D, inserire la seguente dicitura "Autofattura emessa art. 17, 2° e 3° comma DPR 633/72", di seguito indicare il riferimento alla nota di accredito ricevuta (Numero, Data di emissione e Ragione Sociale del fornitore).

Inserire una riga, sempre utilizzando l'articolo D, nel campo Descrizione riportare la descrizione indicata nella nota di accredito ricevuta, in Quantità indicare 1 e nel campo Prezzo, digitare l'importo indicato nella nota di accredito ricevuta preceduto dal **segno – (meno)**; posizionarsi nel campo <u>Contropartita</u> e digitare 1221 – Altri debiti, poi nel campo <u>Cod. Iva</u> e digitare 491 – Art. 17 2° e 3° comma 22%.

| В                                                                                                    | B GESTIONE DOCUMENTI DI MAGAZZINO < CNA SERVIZI - CNA SERVIZI SOC.COOP> − □ × |                     |                                                                                                    |            |       |         |                             |                 |                 |            |                        |
|----------------------------------------------------------------------------------------------------|-------------------------------------------------------------------------------|---------------------|----------------------------------------------------------------------------------------------------|------------|-------|---------|-----------------------------|-----------------|-----------------|------------|------------------------|
| 📄 💚 📄 🏷 👔 🙌 📀 🕑 🎽 🎾 📭 📮 🚊 🛛 Iestata + Menu Riga + 📮 🚔 📮 歳 🥝 🕪                                                                                                    |                                                                               |                     |                                                                                                    |            |       |         |                             |                 |                 |            |                        |
| Documento / anno / serie / numero       Data       15/06/2018       CNA SOC.COOP. A R.L.         Fattura Imm. emessa       If iteration in the image of the image of the ima |                                                                               |                     |                                                                                                    |            |       |         |                             |                 |                 |            |                        |
| <u>1</u> -                                                                                                    | Testata                                                                       | 2 - Corp<br>Listino | o         3 - Piede         4 - Varie         5 - Note e varie           / ult. costo         0,00         0,00         S | c.Effettiv | vo    | Disj    | ponib./disp.<br>pegnato/ord | netta<br>linato | -4,000<br>0,000 |            | -4,000                 |
|                                                                                                    | Riga                                                                          | Cod. Art.           | Descrizione                                                                                                    | U.M.       | Q.tà  | Prezzo  | Controp.                    | Descr. controp. | Cod. IVA        | Descr. IV  | A                      |
| 1<br>7                                                                                                    | 10                                                                            | D                   | AUTOFATTURA EMESSA ART 17, 2° E 3° COMMA                                                                                  |            | 0,000 | 0,00    | 0                           |                 | 0               |            |                        |
| ų.                                                                                                    | 20                                                                            | D                   | D.P.R. 633/72                                                                                                    |            | 0,000 | 0,00    | 0                           |                 | 0               |            |                        |
| -                                                                                                    | 30                                                                            | D                   | RF.NOTA CREDITO 90/18 DEL 10/06/18                                                                                        |            | 0,000 | 0,00    | 0                           |                 | 0               |            |                        |
| 9                                                                                                    | 40                                                                            | D                   | ALMODOVAR                                                                                                    |            | 0,000 | 0,00    | 0                           |                 | 0               |            |                        |
|                                                                                                    | 50                                                                            | D                   | PROMOZIONE PUBBLICITARIA                                                                                                  |            | 1,000 | -200,00 | 1221                        | Altri debiti    | 491             | Art 17 2°/ | <mark>3° с. 22%</mark> |
| ¥r.                                                                                                    |                                                                               |                     |                                                                                                    |            |       |         |                             |                 |                 |            |                        |

Stampare e salvare il documento emesso; poi procedere, come di consueto, alla contabilizzazione.

| B CONTABILIZZAZIONE DOCUMENTI DI MAGAZZINO < CNA SERVIZI - CNA SERVIZI − □ ×                                                                    |                                                                                                    |  |  |  |  |  |  |
|----------------------------------------------------------------------------------------------------|----------------------------------------------------------------------------------------------------|--|--|--|--|--|--|
| 🤹 🏘 🔟 🧮 🖓 🕩                                                                                                    |                                                                                                    |  |  |  |  |  |  |
| Esercizio di competenza 2018 😳                                                                                                    | Es.da 01/01/2018 al 31/12/2018                                                                                                    |  |  |  |  |  |  |
| Data registrazione 🔤                                                                                                    | (se non indicata allora data registrazione = data documento)                                                                                                    |  |  |  |  |  |  |
| Deroga a data comp. Iva                                                                                                    | ✓ Non generare scad. autorizzate su fatture ricevute ✓ Verifica presenza di protocolli IVA doppi al termine dell'elaboraz.                                                   |  |  |  |  |  |  |
| Selezione documenti da contabilizzare                                                                                                    |                                                                                                    |  |  |  |  |  |  |
| <ul> <li>DDT emessi</li> <li>Contab. solo gli incassi anticipati</li> <li>Fatture immediate emesse</li> <li>Fatture differite emesse</li> </ul> | Fatture immediate ricevute Fatture differite ricevute Nota accredito ricevute Note di accredito differite ricevute                                                           |  |  |  |  |  |  |
| Genera reg, di compensazione incassi<br>anticipati su DDT emessi                                                                                | Anno documento 2018 Solo serie                                                                                                    |  |  |  |  |  |  |
| Note di accredito emesse                                                                                                    | Data docum. Da / A 15/06/2018 🔤 15/06/2018 🔤                                                                                                    |  |  |  |  |  |  |
| Genera reg, di compens, con fatture em.                                                                                                    | Numero doc Da / A 33 33                                                                                                    |  |  |  |  |  |  |
| Nota addebito emesse                                                                                                    | Tipo bolla/fattura 0 🔤                                                                                                    |  |  |  |  |  |  |
| Ricevuta Fiscale emessa                                                                                                    | Contabilizza anche documenti gia' contabilizzati in precedenza                                                                                                    |  |  |  |  |  |  |
| Fatture Ric. Fiscali emesse                                                                                                    | Concella emiss, effetti collegati a fattura NON pres, banca<br>Contab, anche documenti con scadenze saldate                                                                  |  |  |  |  |  |  |
| Fatture Ric. Fiscali differite                                                                                                    | Contabilizza anche incassi e pagamenti <u>a</u> ssociati<br><u>G</u> enera movimenti di Contabilità Analitica associati<br>Genera effetti su scadenze RB di documenti emessi |  |  |  |  |  |  |
|                                                                                                    | Aggiorna archivio provvigioni                                                                                                    |  |  |  |  |  |  |

Allegare la nota di credito ricevuta al documento emesso e archiviarli nel contenitore delle fatture emesse.

| Autofatture_Art.17 | Rev. 10/02/2018 | Pag.:12 |
|--------------------|-----------------|---------|
|--------------------|-----------------|---------|

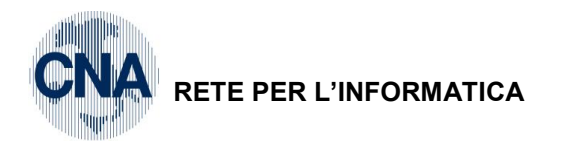

Dopo aver contabilizzato l'autofattura, aprire la registrazione contabile generata dal programma contabilizzazione, cliccare **Altri Dati** e digitare il codice del fornitore estero, in questo modo i dati del fornitore verranno riportati correttamente in Spesometro

BUSINES

Linea Net

| B GESTIONE PRIMA NOTA < CNA SERVIZI - CNA SERVIZI SOC.COOP>               | - 🗆 X                                                                              |
|---------------------------------------------------------------------------|------------------------------------------------------------------------------------|
| 🗋 📄 🤍 🖹 🍮 🗊 🦂 📈 🏏 🎐 Documento - 🚘                                         | - INT 🕥 🤀 🕐 📭                                                                      |
| Esercizio Corrente Es.da 01/01/2018 al 31/12/2018 Da                      | ULTERIORE DESCRIZIONE REGISTRAZ. CONTABILE < CNA SERVIZI $	imes$                   |
| Causale 1 Emessa Fattura :                                                | Ok                                                                                 |
| Des. agg.                                                                 | Annulla                                                                            |
| Dati IVA:                                                                 |                                                                                    |
| N° reg. Vendite 1 Prot. 33                                                |                                                                                    |
| Cod. conto C/F (D) 16010007 . CNA SOC.COOP. A R.L. VIA (<br>FERRARA FD-00 |                                                                                    |
| 00532600384                                                               |                                                                                    |
| Totale documento -244,00                                                  |                                                                                    |
| Cod. IVA Descr. IVA Imponibile Iva                                        |                                                                                    |
| 2 491 Art 17 2°/3° c. 22% -200,00                                         | \                                                                                  |
|                                                                           | $\backslash$                                                                       |
|                                                                           |                                                                                    |
| Conto Descrizione conto Dare                                              | $\setminus$                                                                        |
| 1 30120021 Altri debiti 200,00                                            |                                                                                    |
|                                                                           |                                                                                    |
|                                                                           | umero documento ricevuto esteso                                                    |
|                                                                           |                                                                                    |
| Co                                                                        | Into estero 33010024 🔤 Almodovar Pedro                                             |
| Tot. D/A/Diff44,00 0,00                                                   | Prof/ <u>Ri</u> t/Cesp <u>P</u> artitario Cont. <u>A</u> nalitica <u>S</u> cadenze |

| Autofatture_Art.17 | Rev. 10/02/2018 | Pag.:13 |
|--------------------|-----------------|---------|
|--------------------|-----------------|---------|

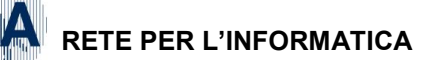

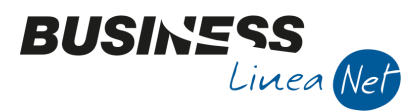

Т

#### Aziende che registrano le fatture emesse da contabilita'

| <u>2 -</u> | <u>2 – Contabilità Generale – 1 – Gestione Giornaliera – 1 – Gestione Prima Nota</u> |                 |             |              |               |                   |           |                     |               |                    |           |                      |                |        |
|------------|--------------------------------------------------------------------------------------|-----------------|-------------|--------------|---------------|-------------------|-----------|---------------------|---------------|--------------------|-----------|----------------------|----------------|--------|
| Dig        | Digitare la data di emissione dell'autofattura (es: 15/06/18) e cliccare Nuovo.      |                 |             |              |               |                   |           |                     |               |                    |           |                      |                |        |
| Co         | Cod.Causale: 1 – Emessa Ft. N.Doc.: 33 Data: 15/06/18 (Data emissione autofattura)   |                 |             |              |               |                   |           |                     |               |                    |           |                      |                |        |
| Co         | d.Conto CF                                                                           | : Noi stes      | ssi (ns. co | d. cliente   | e)            |                   | То        | t.Doc.:             | -€244         | ,00 (cos           | to + in   | tegrazio             | one di I\      | /A)    |
| Со         | d.lva: 491 -                                                                         | – Art. 17 2     | 2°/3° comr  | ma 22%       |               |                   |           |                     |               |                    |           |                      |                |        |
| Co         | ntropartita:                                                                         | 3012002         | 1 – Altri D | ebiti        |               |                   | Im        | porto: <del>(</del> | € 200,0       | 0 (in col          | onna E    | DARE)                |                |        |
| В          | GESTIONE PE                                                                          | RIMA NOTA «     | CNA SERVIZI | - CNA SER    | VIZI SOC.     | COOP              | >         |                     |               |                    |           | _                    |                | Х      |
|            |                                                                                      | t c F           | M 📈         | <u>×</u> 2   | <u>D</u> ocum | ento <del>+</del> | <b>1</b>  | NT (S)              | 3             | ) 🌗                |           |                      |                |        |
| Ese        | rcizio Corrente                                                                      |                 | Es.da 01    | ./01/2018 al | 31/12/201     | .8 D              | ata/num r | eg. 15/06/          | /2018         | . :                | 2         | CNA SE               | RVIZI - (      | CNA    |
| Ca         | usale                                                                                | 1 Emes          | sa Fattura  |              |               |                   | Serie/nu  | m. Doc.             |               |                    | 33 Da     | ata Doc.             | 15/06/201      | 8 🔤    |
| Des        | s. agg.                                                                              |                 |             |              | Altri d       | dati              |           | Valuta              | 0 🔤           |                    | Can       | nbio                 | 0,0000         | 00000  |
| Dat        | i IVA:                                                                               |                 |             |              |               |                   |           |                     |               |                    |           |                      |                |        |
| N٩         | reg. Vendite                                                                         | 1               | Prot.       |              | 33            |                   |           |                     |               |                    |           | Alimentari           |                |        |
| Co         | d. conto C/F(                                                                        | ( <b>D</b> ) 16 | 50 1000 7 🔤 |              | OOP. A.R.L    | VIA               |           | 0, <sub>Coo</sub>   | d. pag.       | 3 🖸                | Rimes     | ssa Diretta          |                |        |
|            |                                                                                      |                 | C C         | 053260038    | 4 - 005326    | 00384             |           | Ns.                 | Banca         | 0 🔤                |           | _                    |                |        |
| То         | tale documen                                                                         | ito             | -244,00 🔤   | -            |               |                   |           | Pa                  | artita: Serie | /Num/Anno          |           | 33                   | - 20           | 18 🔤   |
|            | Cod. IVA                                                                             | Descr. IVA      |             | Imponibile   |               | Iva               |           | Tipo Ac             | iq.           | N                  | latura op | [<br>Tva 1           | Data compe     | etenza |
| 1<br>2     | 491                                                                                  | Art 17 2º/3º    | c. 22%      |              | -200,00       |                   | -44,(     | 10 Non de           | finito        | M                  | lerci     | Diaf 1               | 5/06/2018      |        |
| 5          |                                                                                      |                 |             |              |               |                   |           |                     |               |                    |           | Imp:                 |                | 200.00 |
| P          |                                                                                      |                 | Ш           |              |               |                   |           |                     |               |                    | 5         | Iva:                 | 2              | 44.00  |
|            | Conto                                                                                | Descrizione d   | onto        | D            | are           |                   | Avere     |                     | Descr. su     | opl                |           | um partita           | Controp        |        |
| 1          | 30120021                                                                             | Altri debiti    | onto        |              | arc           | 200,00            | Avere     | 0,00                | Desci, su     | ppi                |           | am. parata<br>3      | 3 160          | 10007  |
| 2<br>1807  |                                                                                      |                 |             |              |               |                   |           |                     |               |                    |           |                      |                |        |
|            |                                                                                      |                 |             |              |               |                   |           |                     |               |                    |           |                      |                |        |
| -          |                                                                                      |                 |             |              |               |                   | _         |                     |               |                    |           |                      |                |        |
| <          |                                                                                      |                 | III         |              |               |                   |           |                     |               |                    | 0.11      | 44 1-                |                | 2      |
|            | - 1                                                                                  |                 |             |              |               |                   |           | -                   |               |                    | Saldo     | battuale             |                | 0,00   |
| Tot        | . D/A/Diff.                                                                          | -44,00          | -4          | 4,00         | 0,0           | 0                 |           | Prof/R              | it/Cesp       | <u>P</u> artitario | Con       | t. <u>A</u> nalitica | <u>S</u> cader | nze    |

Dopo aver inserito tutti i dati, cliccare **Altri dati Altri dati** e digitare il codice del fornitore estero, in questo modo i dati del fornitore verranno riportati correttamente in Spesometro

| Autofatture_Art.17 | Rev. 10/02/2018 | Pag.:14 |
|--------------------|-----------------|---------|
|--------------------|-----------------|---------|

Т

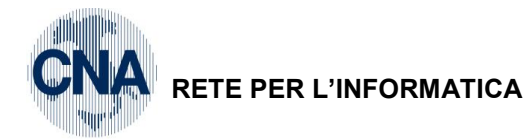

| ${\rm I\!B}$ ulteriore descrizione registraz. Contabile <cna <math="" display="inline" servizi="">~\times~</cna> |
|----------------------------------------------------------------------------------------------------|
| Ok       Annulla                                                                                                 |
|                                                                                                    |
|                                                                                                    |
|                                                                                                    |
| Numero documento ricevuto esteso                                                                                 |
| Conto estero 330 10024 🔤 Almodovar Pedro                                                                         |

BUSINESS Linea Net

Al momento del salvataggio verrà visualizzata la relativa scadenza.

| ٦      | B SCADENZE: PARTITA 201833 CONTO 16010007 - CNA SOC.COOP. A R.L VIA CALDIROLO, 84 – 🛛 🗙 |         |             |                 |             |             |   |        |  |  |  |
|--------|-----------------------------------------------------------------------------------------|---------|-------------|-----------------|-------------|-------------|---|--------|--|--|--|
|        |                                                                                         |         |             |                 |             |             |   |        |  |  |  |
|        | Data scadenza                                                                           | Importo | Cod. pagame | Descr. pagam.   | Tipo pagam. | Descrizione | F | Pagato |  |  |  |
| 1      | 15/06/2018                                                                              | -244,00 | 3           | Rimessa Diretta | Rim.Diretta |             |   |        |  |  |  |
| ,<br>E |                                                                                         |         |             |                 |             |             |   |        |  |  |  |

| Autofatture_Art.17 | Rev. 10/02/2018 | Pag.:15 |
|--------------------|-----------------|---------|
|                    |                 |         |

## Annotazione autofattura sul Registro Acquisti

A seguito dell'emissione e contabilizzazione dell'autofattura, o della registrazione manuale in Prima Nota, procedere con l'annotazione della stessa sul registro IVA degli acquisti:

2 - Contabilità Generale - 1 - Gestione Giornaliera - 1 - Gestione Prima Nota

Digitare la data di emissione dell'autofattura (15/06/18) e cliccare Nuovo

Cod. causale 19 - Autoft. Art. 17, 2° e 3° comma

Serie/Num. Doc. 33 (stesso numero dell'autofattura)

Descriz.suppl: Annotazione autofattura 33/2018

Cod.Conto CF – Noi stessi (ns. cod. cliente)

C.Iva: 491 - Art. 17 2°/3° comma 22%

Tot. Doc. - € 244,00 (costo + integrazione di IVA) Imponibile - € 200,00 – Tipo Acquisto: Altro.

Contropartita: il conto di costo relativo a quanto accreditato nella nota di credito (Es: Pubblicità e propaganda)

Importo: € 200,00 (imputazione nella colonna Avere)

| B    | GESTIONE PR       | RIMA NOTA < CNA SERVIZI    | - CNA SERVIZI S               | DC.COOF             | >            |                     |                  |             | _                    |                | ×       |
|------|-------------------|----------------------------|-------------------------------|---------------------|--------------|---------------------|------------------|-------------|----------------------|----------------|---------|
|      | ) 🖹 🖣 🖥           | - S 🖹 🕅 📈                  | ≯ 🦅 <u>D</u> oc               | umento <del>-</del> | - 🔚 - 🛛 🔤    | 9                   | 0 🛛              | \$          |                      |                |         |
| Ese  | ercizio Corrente  | Es.da 01                   | /01/2018 al 31/12/            | 2018                | Data/num reg | 15/06/20            | 18 🔤             | 3 🔤         | CNA S                | SERVIZI        | - CNA   |
| Ca   | usale             | 19 🔤 Autoft. art. 17, 2° e | 3° comma                      |                     | Serie/num    | . Doc.              |                  | 33 D        | ata Doc.             | 15/06/20       | )18 🔤   |
| De   | s. agg. Annotazi  | one autofattura 33/2018    | A                             | ltri dati           |              | Valuta              | 0 🔤              | Ca          | mbio                 | 0,00           | 0000000 |
| Dat  | i TVA i           |                            |                               | 1                   |              |                     |                  |             |                      |                |         |
| Dai  | Acquisti          |                            |                               |                     |              |                     |                  |             | Alimonto             | ei             |         |
| N°   | reg. Acquisu      | 1 Prot.                    | 9                             |                     |              | _                   |                  |             | Alimenta             | n              |         |
| Co   | d. conto C/F(     | (A) 160 10007              | NA SOC.COOP. A<br>4 - FERRARA | R.L VIA             | FE -         | Cod. p              | bag.             | 3 🔤 Rime    | ssa Diretta          | 3              |         |
|      |                   | 0                          | 0532600384 - 005              | 32600384            |              | Ns. Ba              | anca             | 0 🔤         |                      |                |         |
| Тс   | tale documen      | ito -244,00 🔤              |                               |                     |              | Parti               | ta: Serie/Num    | /Anno       | 33                   |                | 20 18 🔤 |
|      | Cod. IVA          | Descr. IVA                 | Imponibile                    | Iva                 |              | Tipo Acq.           |                  | Natura op   |                      | Data com       | petenza |
| 1    | 491               | Art 17 2°/3° c. 22%        | -200,                         | 00                  | -44,00       | Altro               |                  | Verci       | Iva                  | 15/06/20:      | 18 🔤    |
| 2    |                   |                            |                               |                     |              |                     |                  |             | Plaf.                | 15/06/20       | 18 🔤    |
|      |                   |                            |                               |                     |              |                     |                  |             | Imp:                 |                | -200,00 |
| <    |                   | Ш                          |                               |                     |              |                     |                  |             | Iva:                 |                | -44,00  |
|      | Conto             | Descrizione conto          | Dare                          |                     | Avere        |                     | a data comp      | A data comp | Descr                | suppl          |         |
| 1    | 50270016          | Pubblicità e propaganda    | Darc                          | 0.00                | Avere        | 200.00 15           | 5/06/2018        | 31/12/2018  | Annota               | zione autof    | attura  |
| 3    | 562/0010          | r abbiletta e propaganda   |                               | 0,00                |              | 200,00 10           | ,00,2010         | 01/12/2010  |                      |                |         |
| 5    |                   |                            |                               |                     |              |                     |                  |             |                      |                |         |
|      |                   |                            |                               |                     |              |                     |                  |             |                      |                |         |
| 帽    |                   | III                        |                               |                     |              |                     |                  |             |                      |                |         |
| Ins  | erire controperti | ita costo e importo        |                               |                     |              |                     |                  | Sald        | lo attuale           |                | 0.00    |
| 1115 |                   |                            |                               |                     |              |                     |                  | Jaio        |                      |                | 0,00    |
| To   | t. D/A/Diff.      | -44,00 -44                 | 1,00                          | 0,00                |              | Prof/ <u>R</u> it/C | Cesp <u>P</u> ar | titario Cor | nt. <u>A</u> nalitic | a <u>S</u> cad | enze    |

Dopo aver digitato il codice cliente, verrà visualizzato il seguente messaggio (riferito alla registrazione dell'autofattura):

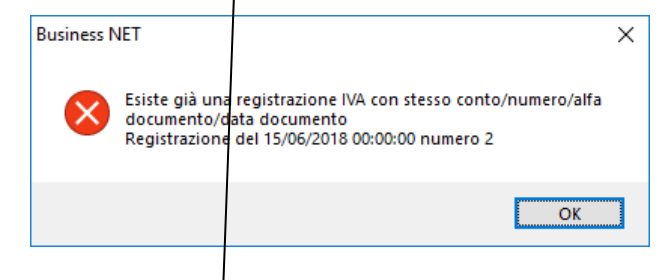

Cliccare OK.

Dopo aver inserito tutti i dati, cliccare **Altri dati** e digitare il codice del fornitore estero, in questo modo i dati del fornitore verranno riportati correttamente in Spesometro

| Autofatture_Art.17 | Rev. 10/02/2018 | Pag.:16 |
|--------------------|-----------------|---------|
|--------------------|-----------------|---------|

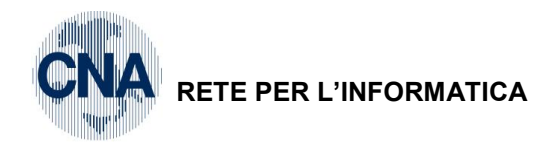

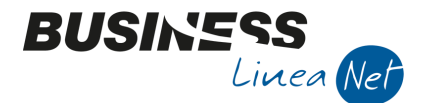

Data: 15/06/18

N. Prot. 9

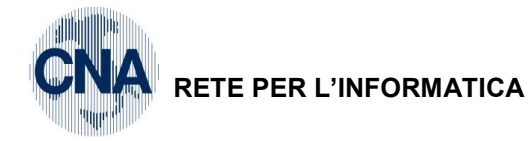

| B ULTERIORE DESCRIZIONE REGISTRAZ. CONTABILE < CN/ | A SERVIZI 🗙      |
|----------------------------------------------------|------------------|
|                                                    | <u>Ok</u> nnulla |
| Numero documento ricevuto esteso                   |                  |

BUSINESS Linea Net

Cliccare su Scadenze, verrà visualizzata una scadenza già esistente (quella dell'autofattura), spuntare il campo Saldato e aggiornare lo scadenziario.

| E | SCADENZE: PA  | ARTITA 201833 ( | CONTO 16010007 | - CNA SOC.COOP. A R.L. | - VIA CALDIROLO | , 84 —      |  | ×      |
|---|---------------|-----------------|----------------|------------------------|-----------------|-------------|--|--------|
|   |               |                 |                |                        |                 |             |  |        |
|   | Data scadenza | Importo         | Cod. pagame    | Descr. pagam.          | Tipo pagam.     | Descrizione |  | Pagato |
| 1 | 15/06/2018    | -244,00         | 3              | Rimessa Diretta        | Rim.Diretta     |             |  |        |
| 5 | 1             |                 |                |                        |                 |             |  |        |

| Autofatture_Art.17 | Rev. 10/02/2018 | Pag.:17 |
|--------------------|-----------------|---------|
|                    |                 |         |

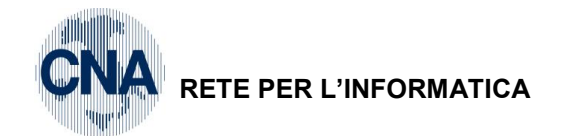

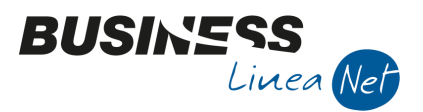

Х

#### Rilevazione del credito verso il fornitore

Per rilevare correttamente il credito verso il fornitore, è necessario inserire una scrittura contabile da Gestione Prima Nota, nella stessa data di emissione dell'autofattura.

2 - Contabilità Generale - 1 - Gestione giornaliera - 1 - Gestione Prima Nota

Digitare la data di emissione dell'autofattura (Es: 15/06/18) e cliccare Nuovo

Cod. Causale: 80 – Scrittura contabile Serie/Num.Doc. 90 (N° della nota credito ricevuta)

Data: 10/06/18 (data di emissione della nota credito ricevuta)

Descr.Suppl.: Nc. 90/2018 - Almodovar (ovvero gli estremi della nota credito ricevuta)

Contropartite:Fornitore (Almodovar)Dare: € 200,00 (tot. nota credito ricevuta)30120021 – Altri debitiAvere: € 200,00

B GESTIONE PRIMA NOTA < CNA SERVIZI - CNA SERVIZI SOC.COOP>

| 🗋 📄 🛡 📑 为 🗊 🙌 🥕 🏏 🏏 🖄 Documento - 🟣 - 🔢 🕥 🛞 🕢 🕪 |                                                                                                    |                          |            |                 |                        |              |             |  |
|-------------------------------------------------|----------------------------------------------------------------------------------------------------|--------------------------|------------|-----------------|------------------------|--------------|-------------|--|
| Ese                                             | Esercizio Corrente 🔄 Es.da 01/01/2018 al 31/12/2018 Data/num reg. 15/06/2018 💷 4 🔤 CNA SERVIZI - CNA |                          |            |                 |                        |              |             |  |
| Ca                                              | usale                                                                                                | 80 🔤 Scrittura Contabile |            | Serie/num. Doc. | 90                     | Data Doc. 1  | 0/06/2018 🔤 |  |
| Des                                             | . agg. Nc 90/20                                                                                      | 18 - Almodovar           | Altri dati | Valuta          | 0 🔤                    | Cambio       | 0,000000000 |  |
|                                                 |                                                                                                    |                          |            |                 |                        |              |             |  |
|                                                 | Conto                                                                                                | Descrizione conto        | Dare       | Avere           | Descr. suppl.          | Num. partita | Controp.    |  |
| 1                                               | 33010024                                                                                             | Almodovar Pedro          | 200,00     | 0,00            | Nc 90/2018 - Almodovar | 90           | 0           |  |
| 2<br>193                                        | 30120021                                                                                             | Altri debiti             | 0,00       | 200,00          | Nc 90/2018 - Almodovar | 90           | 0           |  |
|                                                 |                                                                                                    |                          |            |                 |                        |              |             |  |

Dopo aver inserito i dati, posizionarsi nella riga relativa al fornitore e cliccare su **Scadenziario**, verrà visualizzata la finestra di **Richiesta Calcolo Scadenze**, verificare che la condizione di pagamento proposta sia corretta e cliccare su **Calcola Scadenze**.

| В        | B SCADENZE: PARTITA 201890 CONTO 33010024 - ALMODOVAR PEDRO — |         |             |               |               |             | × |        |
|----------|---------------------------------------------------------------|---------|-------------|---------------|---------------|-------------|---|--------|
|          |                                                               |         |             |               |               |             |   |        |
|          | Data scadenza                                                 | Importo | Cod. pagame | Descr. pagam. | Tipo pagam.   | Descrizione |   | Pagato |
| 1        | 31/07/2018                                                    | 200,0   | 0 62        | B.B. 30 d FM  | Accr.Bancario |             |   |        |
| 5<br>193 |                                                               |         |             |               |               |             |   |        |

Verrà visualizzata la scadenza relativa alla nota di accredito ricevuta.

| Autofatture_Art.17 | Rev. 10/02/2018 | Pag.:18 |
|--------------------|-----------------|---------|
|                    | 10/02/2010      | 1 agrc  |

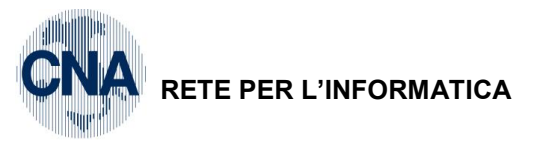

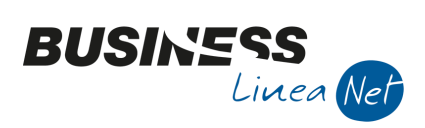

### Revisioni

31/10/2014 Versione originale

09/02/2018 Inserimento cod fornitore estero per adeguamento indicazioni Agenzia delle Entrate

CNA SERVIZI RETE PER L'INFORMATICA

| Autofatture_Art.17 | Rev. 10/02/2018 | Pag.:19 |
|--------------------|-----------------|---------|
|                    |                 |         |